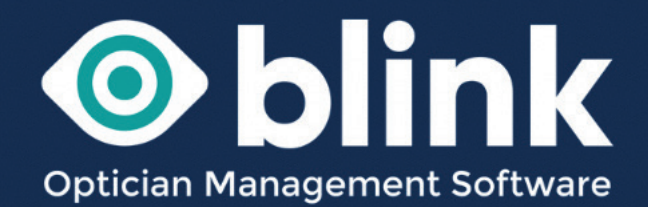

# User Guides - eGOS Domiciliary

Blink has an integrated eGOS system that links directly into your PCSE portal, enabling you to manage all of your eGOS forms in one place.

To set up eGOS on your Blink system we need:

- Contractor name and address
- ODS number (usually in the form TP123)
- Practice contact name, number and email address.

We will contact PCSE for a PSK number which will create a unique link between your Blink system and PCSE.

#### **Creating eGOS Forms**

The difference between other GOS forms and a GOS6 is that a PVN needs to be created in advance of any visit to a patient at their premises – their home or a venue such as a care home. **Therefore GOS6 forms are created through the Blink diary.** 

The diary booking will need to be made in advance of the visit.

Individual in their own home – a minimum of 48 hours in advance.

Patients in a venue e.g. care home – a minimum of 21 days in advance.

## Create a diary booking

On an available cell double click. (Patient appointments cannot be added to non clinic times – greyed out areas) This will open a 'Add New Appointment' window.

| 1  | Add New Appointment                                                  |
|----|----------------------------------------------------------------------|
| L  | Diary Name                                                           |
| L  | Justine Rowe 🗸                                                       |
|    | Booked By                                                            |
| L  | Admin ~                                                              |
| ~  | Patient Name MR TERRY WOODHOUSE Find Patient                         |
| 1  | Add Patient                                                          |
| I. | Appt Type                                                            |
| ł  | GOS6 Test (20) V                                                     |
| L  | Appt Status                                                          |
| l  | Scheduled V                                                          |
| l  | Date 04 September 2024                                               |
| Į. | Start Time 10:00                                                     |
| ł  | Length 20                                                            |
|    | Set Recurring Weeks 0 Months 0 Years 0 Every                         |
|    | Display Text (PID 36644-4dmin) Mr Terry Woodhouse - +<br>D7764815991 |
|    | Save Save & View Cancel                                              |
|    |                                                                      |

- If you already have a patient selected they will automatically be added to the appointment.
- Or select 'Find Patient' to find a patient that is already on your system, by name, date of birth etc.
- Appointment type choose GOS6 NHS Eye Test or GOS6 Private PX.
- The date and start time of appointment will already be populated.

See our User Guide - 'Diary' for a detailed guide on all aspects of setting up and using the Diary module of Blink.

When you save the appointment you will automatically be taken to the GOS Voucher Submission page.

|                       | oran Dato       | 04/05/2024            |                 |           |                            | - / MI                                              |                              |
|-----------------------|-----------------|-----------------------|-----------------|-----------|----------------------------|-----------------------------------------------------|------------------------------|
| » Medical Condition   | End Date        | 04/00/2024            |                 |           | Batch Ref                  |                                                     |                              |
| » Template Management | End Bate        | 04/09/2024            |                 |           | Baton rec                  |                                                     |                              |
| » Data Management     |                 | Тос                   | day Yesterd     | ay        | Unique Ref                 | Paste a list of reference<br>directly from your PCS | e numbers here<br>E payments |
| Audit Log             | Use Dispense Da | ate                   |                 |           |                            | statement                                           | 4                            |
| Reporting             | Use Submitted D | ate                   | 0               |           | Line and the second second |                                                     |                              |
| > Clinical Info       | Use (Expected*) | Payment Date - *start | m/y only        |           | Unsubmitted UNLY           |                                                     |                              |
| Dispensing Info       | rvenue          | Please Select         | _               | ~         | Ready to Submit ONL        | Y 📋                                                 |                              |
| Appointment Info      |                 | 110000 001000         |                 |           | Batch Sign ONLY            |                                                     |                              |
| > Collections Due     | PID             | 35644                 |                 |           | Awaiting Confirmation      | ONLY                                                |                              |
| Payments Due          | Surname         |                       |                 |           | Accepted ONLY              |                                                     |                              |
| Collections Made      | Foronamo        |                       |                 |           | Rejected ONLY              |                                                     |                              |
| > Payments Made       | Forename        |                       |                 |           | Include Paid Claims        |                                                     |                              |
| Order Status          | Date of Birth   |                       |                 |           | Include Faid Ciains        | <u> </u>                                            |                              |
| > GOS vouchers        |                 |                       |                 |           | Exclude Quote Only         |                                                     |                              |
|                       | Lookus Digit    |                       | _               |           | Show GOS3                  | <                                                   |                              |
|                       | LOOKUP PVN      | Enter PVN here        |                 | Go        | Show GOS4                  | <ul><li>✓</li></ul>                                 |                              |
|                       |                 |                       |                 |           | Show GOS1 & GOS6           | <ul><li>✓</li></ul>                                 |                              |
|                       | NHS Voucher C   | laims from 04 Septe   | ember 2024 - to | - 04 Sept | ember 2024                 |                                                     |                              |
|                       | Disp Info P     | atient                | Voucher \       | /oucher   | Submitted                  | Date Paid                                           | Select/Statu                 |
|                       | bisp into 1     | uuent                 | Value           | ype       | oubinitied                 | Baterraid                                           | ocicovotata                  |
|                       | 04/09/2024 Mi   | r Terry Woodhouse     | £64.33          | GOS6      |                            |                                                     | Request PVN                  |
|                       | £0.00           | 1044                  | -               |           |                            |                                                     | Delete                       |
|                       | т               | otal                  | £64.33          |           | From 1 Claim Fo            | orms                                                |                              |
|                       |                 |                       |                 |           | GOS6 Opper - 1             |                                                     | Select                       |

You will see a GOS6 has been created and along side it a Request PVN tick box.

You can only request a PVN for one patient at a time or one venue at a time.

When you are automatically taken to this page the PID will be populated in the search filter and you are able to tick the Request PVN box.

If you remove the PID the tick box will be greyed out and you cannot request the PVN. In the case of venues, a venue needs to be selected instead of the PID, you will then see a list all of the patients at that particular venue.

Tick the Request PVN box and click submit. The request will go off to PCSE and will come back with a status of '**pvnready**'. When you open the front of the GOS 6 you will see a PVN code in the top right hand corner of the form. The top section of the form will also be completed automatically.

| Disp Info                                                                                                    | Patier                                                                                                    | nt                                                                                                    |                                  |                                                       | Ň                                                 | /ouc<br>/alue                                 | :he<br>e                | <b>۲</b>             |            | Voi<br>Typ            | iche<br>be     | er                            |            |       | S                   | ubm                   | itte           | d            |               |             | D         | ate                           | P         | id    |     |    |    |          |             | S    | iele                              | ect/                | Sta  | tus      |
|----------------------------------------------------------------------------------------------------|----------------------------------------------------------------------------------------------------|----------------------------------------------------------------------------------------------------|----------------------------------|-------------------------------------------------------|---------------------------------------------------|-----------------------------------------------|-------------------------|----------------------|------------|-----------------------|----------------|-------------------------------|------------|-------|---------------------|-----------------------|----------------|--------------|---------------|-------------|-----------|-------------------------------|-----------|-------|-----|----|----|----------|-------------|------|-----------------------------------|---------------------|------|----------|
| 04/09/2024<br>Admin<br>80.00                                                                                                    | Mr Terrj<br>35644                                                                                                    | y Wood                                                                                                    | house                            |                                                       | £                                                 | 54.33                                         | 3                       |                      | [          | GO                    | S6             |                               |            |       |                     |                       |                |              |               |             |           |                               |           |       |     |    | p١ | nre<br>I | ady<br>Lasi | t Ex | am                                | <b>/iew</b><br>: 25 | PV   | N<br>202 |
|                                                                                                    | Total                                                                                                    |                                                                                                    |                                  |                                                       | £                                                 | 64.3                                          | 33                      |                      |            |                       |                |                               |            |       | F<br>G              | rom<br>OS6            | 1 C<br>Up      | lain<br>per  | n F<br>- 1    | orm         | 15        |                               |           |       |     |    |    |          |             |      | ſ                                 | 2                   | eler |          |
|                                                                                                    |                                                                                                    |                                                                                                    |                                  |                                                       |                                                   |                                               |                         |                      |            |                       |                |                               |            |       |                     |                       |                |              |               |             |           |                               |           |       |     |    |    |          |             |      | L                                 |                     | elet |          |
| Prir                                                                                                    | nt Summary                                                                                                    |                                                                                                    |                                  |                                                       |                                                   |                                               |                         |                      |            |                       |                |                               |            |       |                     |                       |                |              |               |             |           |                               |           |       |     | 2  |    |          |             |      |                                   |                     |      |          |
| Ch                                                                                                    | ieck PCSE                                                                                                    |                                                                                                    |                                  | Refre                                                 | esh S                                             | Statu                                         | JS                      |                      |            |                       | Refre          | esh S                         | Statu      | is (S | Since               | Date                  | e)             |              |               |             | 5         | iub                           | mit       |       |     | Ċ. |    |          | В           | atci | h S                               | ign                 |      |          |
|                                                                                                    |                                                                                                    |                                                                                                    |                                  |                                                       |                                                   |                                               |                         |                      |            |                       |                |                               |            |       |                     |                       |                |              |               |             |           |                               |           |       |     |    |    |          |             |      |                                   |                     |      |          |
|                                                                                                    |                                                                                                    |                                                                                                    |                                  |                                                       |                                                   |                                               |                         |                      |            |                       |                |                               |            |       |                     |                       |                |              |               |             |           |                               |           |       |     |    |    |          |             |      |                                   |                     |      |          |
|                                                                                                    |                                                                                                    |                                                                                                    |                                  |                                                       |                                                   |                                               |                         |                      |            |                       |                |                               |            |       |                     |                       |                |              |               |             |           |                               |           |       |     |    |    |          |             |      |                                   |                     |      |          |
|                                                                                                    |                                                                                                    |                                                                                                    |                                  |                                                       |                                                   |                                               |                         |                      |            |                       |                |                               |            |       |                     |                       |                |              |               |             |           |                               |           |       |     |    |    |          |             |      |                                   |                     |      |          |
| GOSE                                                                                                    | 3                                                                                                    |                                                                                                    |                                  |                                                       | AP                                                | PLI                                           |                         |                      | ON         | EC                    | R A            | M                             | OBI        | IE    | NHS                 | S EI                  | INC            | ED           | S             | GH          | т         | TE                            | ST        |       |     |    |    |          |             | (    | 01/                               | 19                  | 1    |          |
| GOS 6                                                                                                    | 6                                                                                                    |                                                                                                    |                                  |                                                       | AP                                                | PLI                                           |                         | ATI                  | ON         | FC                    | DR A           | A M                           | ові        | LE    | NH                  | S FL                  | JND            | ED           | S             | GH          | IT        | TE                            | ST        |       | _   | 7  | M  | 2        | 6           | (    | 01/                               | 19                  |      |          |
| GOS 6<br>Please co                                                                                                    | 6<br>omplete this f                                                                                                    | 'orm us                                                                                                    | ing bl                           | ack i                                                 | AP<br>nk a                                        | PLI<br>nd in                                  |                         |                      | ON<br>CK C | CAP                   |                | s M                           | OBI        | LE    | NH<br>Pre-\         | S FL<br>/isit N       | JND<br>Notifi  | Catic        | on re         | GH          | T         | TE<br>e nu                    | ST        | er:   | P - | A  | M  | 2        | 6           | 9    | 01/                               | 19<br>1 1           |      |          |
| GOS 6<br>Please co<br>Part 1                                                                                                    | 6<br>omplete this f<br>1                                                                                                    | 'orm us                                                                                                    | ing bl                           | ack i                                                 | AP<br>nk a                                        | PPLI<br>nd in                                 | ICA<br>BI               | LOC                  | ON<br>CK C | AP                    | DR A           | A M<br>S<br>IEN               | OBI<br>T'S | DE    | NH<br>Pre-\         | /isit N               | JND<br>Votifi  | Catic        | ) SI          | GH          | IT<br>enc | TE<br>e nu                    | ST        | er:   | P - | A  | M  | 2        | 6           | 9    | 01/                               | 19                  |      |          |
| GOS 6<br>Please co<br>Part 1                                                                                                    | 6<br>omplete this f<br>1<br>itle:                                                                                                    | orm us                                                                                                    | ing bl                           | ack i                                                 | AF<br>nk a<br>First                               | PLI<br>nd in                                  | IC/<br>BI               | LOC                  | ON<br>ck c | R                     | DR A           | A M<br>S<br>IEN<br>Y          | OBI<br>T'S | DE    | NH:<br>Pre-\        | S FU<br>/isit N<br>LS | JND<br>Notifi  | catic        | on re         | GH          | enc       | TE<br>e nu                    | ST<br>umb | er:   | P - | A  | M  | 2        | 6           | 9    | 01/                               | 19                  |      |          |
| GOS 6<br>Please co<br>Part 1<br>Tr<br>S                                                                                               | 6<br>omplete this f<br>1<br>itle:<br>surname:                                                                                                    | orm us<br>MI                                                                                                    | ing black                        | ack i<br>I<br>D F                                     | AP<br>nk a<br>First                               | PLI<br>nd in<br>nam                           | Bl<br>es:               | T                    | ON<br>ck c | R                     | DR A           | A M<br>S<br>IEN<br>Y          | OBI        | DE    | NH:<br>Pre-\        | S FU<br>/isit N<br>LS | Votifi         | Catio        |               | GH          |           | e nu                          | ST<br>umb | er: I | P - | A  | M  | 2        | 6           | 9    | 01/                               | 19                  |      |          |
| GOS 6<br>Please co<br>Part 1<br>Tr<br>S<br>hanged P.                                                                                  | 5<br>omplete this f<br>1<br>ittle:<br>iurname:<br>trevious<br>urname*:                                                                                                    | form us                                                                                                    | ing bl                           | ack i<br>D H                                          | AP<br>nk ar<br>First<br>I                         | PLI<br>nd in<br>name                          | Bles:                   | ATI<br>LOC           | ON<br>CK C | R                     | DR A           | A MO                          | OBI        | DE    | NH:<br>Pre-\        | S FL<br>/isit N<br>LS | Votifi         | Catic        | ) SI<br>on re | GH          |           | <b>T</b> (E<br>e nu           | ST<br>umb | er: 1 | P • | A  | M  | 2        | 6           | 9    | 01/                               | 19                  |      |          |
| GOS 6<br>Please cc<br>Part 1<br>Tr<br>S<br>hanged Pr<br>thin the su<br>past 12<br>months A                                            | 6<br>omplete this f<br>I<br>itle:<br>iurname:<br>'revious<br>urname*:<br>urname*:<br>urname*:                                                                                                    | orm us<br>M I<br>W (<br>T I                                                                                      | ing black                        | ack ii<br>D H                                         | AP<br>nk ar<br>First<br>H O                       | PLI<br>nd in<br>nam                           | IC/<br>BI<br>es:<br>S   | ATI<br>LOC<br>T<br>E | ON<br>CK C | R                     | PATI<br>R<br>M | A M<br>S<br>IEN<br>Y<br>A     | OBI<br>T'S | DE    | NH:<br>Pre-\        | S FL<br>/isit N<br>LS | JND<br>Notifi  | )ED<br>catio |               | GH<br>efere | enco<br>E |                               | ST<br>umb | er:   | P - | A  | M  | 2        | 6           | 9    | 01/<br>)[4<br>][                  | 19                  |      |          |
| GOS 6<br>Please co<br>Part 1<br>Ti<br>S<br>hanged P<br>thin the<br>su<br>past 12<br>months A                                          | 6<br>omplete this f<br>I<br>Itle:<br>iurname:<br>irrevious<br>urname*:<br>urname*:                                                                                                    | orm us                                                                                                    | ing black                        | ack in<br>D H                                         | AF<br>nk ar<br>First<br>I O                       | PLI<br>nd in<br>nam                           | Bl<br>es:<br>L          | ATI<br>LOC<br>T<br>E | ON<br>CK C | R                     | DR A           | A M<br>S<br>IEN<br>Y          | DBI<br>T'S | DE    | NHS<br>Pre-\<br>TAI | S FU<br>/isit N<br>LS | JND<br>Notifie | DED<br>catio |               | GH<br>efere |           |                               | ST<br>umb | er:   | P - | A  | M  | 2        | 6           |      |                                   | 19<br>1 1<br>1      |      |          |
| GOS 6<br>Please cc<br>Part 1<br>Ti<br>S<br>hanged P<br>thin the su<br>past 12<br>months Av                                            | 5<br>omplete this f<br>I<br>itle:<br>surname:<br>rrevious<br>urname*:<br>urname*:<br>uddress:                                                                                                    | Form us                                                                                                    | HE                               | ack ii<br>D H<br>G<br>1 1                             | AP<br>nk al<br>First<br>I O<br>3 A                | PLI<br>nd in<br>nam<br>U                      | BI<br>BI<br>S<br>L<br>3 | T                    |            |                       | DR A           | A M<br>S<br>IEN<br>Y          |            |       | NHS<br>Pre-\<br>TAI | S FL<br>/isit N<br>LS | JND<br>Notifi  | DED<br>catio |               | GH<br>efere |           | TE<br>e nu<br>] [<br>] [<br>] | ST<br>umb | er: I | P - | A  | M  | 2        | 6           | 9    | 01/<br>2<br>2<br>2<br>2<br>2<br>2 | 19                  |      |          |
| GOS 6<br>Please co<br>Part 1<br>Tri<br>S<br>hanged P.<br>thin the sup<br>past 12<br>months A<br>known D<br>S<br>s                     | G<br>omplete this f<br>litle:<br>turname:<br>revious<br>urname*:<br>ddress:<br>ddress:<br>bate of last<br>gift test:                                                                                                    | MI<br>W<br>TI<br>L<br>2                                                                                          | ing bl<br>R<br>I E<br>5 0<br>5 0 | ack ii<br>1<br>D H<br>G<br>1<br>1<br>1<br>2<br>2<br>2 | AF<br>nk au<br>First<br>I O<br>F A                | PLI<br>nd in<br>nam<br>U<br>7<br>2            | BI<br>Es:<br>S          |                      |            | Firs                  | DR A           | A M<br>S<br>IEN<br>Y<br>A     | OBI        |       | NHS<br>Pre-V        | S FL<br>/isit N<br>LS |                | )ED<br>catio |               | GH<br>efere |           |                               | ST<br>umb | er:   | P - |    | M  | 2        | 6           |      |                                   |                     |      |          |
| GOS 6<br>Please cc<br>Part 1<br>Ti<br>S<br>hanged P<br>thin the su<br>past 12<br>months A<br>known D<br>S<br>i<br>known D<br>S<br>i   | G<br>omplete this f<br>litle:<br>turname:<br>revious<br>urname*:<br>ddress:<br>ddress:<br>bate of last<br>gift test:<br>cannot attend                                                                                                    | M H<br>W (<br>T H<br>L s<br>2 s                                                                                  | ing bl                           | ack ii<br>D H<br>G<br>1 1<br>1 1<br>2 2               | AF<br>nk at<br>First<br>I O<br>F A<br>S A         | PLI<br>nd in<br>name<br>U<br>7<br>2<br>ied fo | E S<br>L<br>3<br>1      |                      |            | Firs                  | DR A           | A M<br>S<br>IEN<br>Y<br>A     | OBI<br>T'S |       | NHS<br>Pre-\<br>TAI | S FL<br>/isit N<br>LS |                | )ED<br>catio |               | GH<br>efere |           | TE<br>e nu<br>] [<br>]        | ST<br>umb | er:   | P - |    |    | 2        | 9           | 9    |                                   |                     |      |          |
| GOS 6<br>Please cc<br>Part 1<br>Ti<br>S<br>hanged P<br>thin the su<br>past 12<br>months A<br>'known D<br>S<br>i<br>'known D<br>S<br>i | 6<br>omplete this f<br>itle:<br>iurname:<br>revious<br>urname*:<br>urname*:<br>iurname*:<br>i | M I<br>W (<br>T I<br>L<br>L<br>L<br>L<br>L<br>L<br>L<br>L<br>L<br>L<br>L<br>L<br>L<br>L<br>L<br>L<br>L<br>L<br>L | R<br>R<br>I E<br>5 0<br>5 0      | ack ii<br>D H<br>G<br>1 1<br>1 1<br>2 2<br>2          | AF<br>nk ar<br>First<br>I O<br>3 A<br>2 O<br>npan | PLI<br>nd in<br>name<br>U<br>7<br>2<br>ied fo | ESS<br>S                |                      |            | R<br>R<br>S N<br>Firs | DR A           | A M<br>S<br>IEN<br>Y<br>A<br> | OBI<br>T'S | LE DE | NHS<br>Pre-\<br>TAI | S FL<br>/isit N<br>LS |                | )ED<br>catio |               | GH<br>efere |           |                               | ST<br>umb | er:   | P - |    |    | 2        | 6           |      |                                   |                     |      |          |

You can also view the full details of the PVN by clicking the 'View PVN' button.

#### The form and PVN have now been created in advance of the visit.

Before a form is submitted you should check that the information from when the appointment was created and therefore is attached to the PVN is exactly the same as the information on the GOS form, e.g. patients name, address and date of birth. If the form is submitted with a different date of birth or spelling of their name for example, the form will be rejected.

## Updating any patient information errors prior to visit

If you become aware that the date of birth for example, for the patient is actually different to the date of birth you submitted for the PVN, you are able to update this before submitting the GOS form and before the visit.

To do this go *Patient Data ->Patient Information -> Patient Details*, update their date of birth and click update.

Go back into GOS for this patient - *Patient Data -> GOS -> eGOS (This Patient).* The status for the GOS form will now have changed to Update PVN.

| Disp Info                    | Patient                     | Voucher<br>Value | Voucher<br>Type | Submitted                                        | Date Paid       | Select/Statu |
|------------------------------|-----------------------------|------------------|-----------------|--------------------------------------------------|-----------------|--------------|
| 04/09/2024<br>Admin<br>£0.00 | Mr Terry Woodhouse<br>35644 | £64.33           | GOS6            |                                                  |                 | Update PV    |
|                              | Total                       | £98.07           |                 | From 2 Claim F<br>GOS6 Upper -<br>GOS6 Lower - ' | Forms<br>1<br>1 |              |
|                              |                             |                  |                 |                                                  |                 | Select       |
| Print S                      | iummary                     |                  |                 |                                                  |                 |              |
| Check                        | k PCSE Re                   | fresh Status     | Refresh State   | is (Since Date)                                  | Submit          | Batch Sign   |

The system is now aware that some of the patients details have changed from when the PVN was requested. Click the Update PVN box and click submit. Refresh the page and the status will change to **pvnready**.

Complete the front of the form. If you have already completed the patient details with eligibility etc. this will be automatically populated onto the form. The patient should sign the form.

When the front has been completed and saved the back will appear ready to be completed and saved. Your system can be set up so that the performer name and number is populated (see page 10 of this user guide for instructions on how to add performer details).

Once the front and back have been saved, refresh and the status will change to Submit. Tick this box and press submit.

## When an eGOS has been submitted

The blink system is designed to keep you updated with the progress of your eGOS submissions at all times.

Once a form has been submitted you can check its progress on the 'GOS Voucher Submission' under 'Select/Status'. It will show Submitted, Accepted or Rejected and finally show an expected payment date.

To see any new/updated status press the 'Refresh Status' button.

| PATIENT DATA DISPENSI | G RECALLS DIARY     | MY ACCOUNT     | SYSTEM ADMIN | LOGOUT |
|-----------------------|---------------------|----------------|--------------|--------|
| » Users               | Add Venue           |                |              | Add    |
| > ADD Venue           |                     |                |              |        |
| Edit Venue            | Venue*              |                |              |        |
| ADD Doctor            | Company/Association |                |              |        |
| > Edit Doctor         | Manager Name*       |                |              |        |
| Edit Staff            | manager Name        |                |              |        |
| Add Practice          | Other Contact       |                |              |        |
| Edit Practice         | Address (Line 1*)   |                |              |        |
| » Diary               |                     |                |              |        |
| » Stock               |                     |                |              |        |
| » Medical Condition   |                     |                |              |        |
| » Template Management | Town *              |                |              |        |
| » Data Management     | County              |                |              |        |
| » Audit Log           | Post Code *         |                |              |        |
| Reporting             |                     |                |              |        |
|                       | Telephone           |                |              |        |
|                       | Telephone (Mobile)  |                |              |        |
|                       | Email *             |                |              |        |
|                       | Number of Residents |                |              |        |
|                       | Venue Type *        | Please Select  | ~            |        |
|                       | Recall Period       | Please Select  | ~            |        |
|                       | PCT                 | Plazes Salast  | ~            |        |
|                       |                     | 1 rease GeldCL | *            |        |
|                       | Venue Notes         |                |              |        |

## Patients at a Venue e.g. Care Home

Before creating a diary appointment for a group of patients at the same venue you need to add the venue to your Blink system.

To do this go to *System Admin -> Users ->* Add Venue.

Add the venue details and press 'Add'

As with a single patient at home the GOS6 forms are generated when creating appointments in the diary, but it works in a slightly different way.

Go to diary and create an appointment for a patient but **don't select the GOS6 appointment type.** Choose **NHS or private eye test** and save.

Choose another patient at the same venue and do the same. You now have two appointments on the same date, both of the patients should have the same venue address.

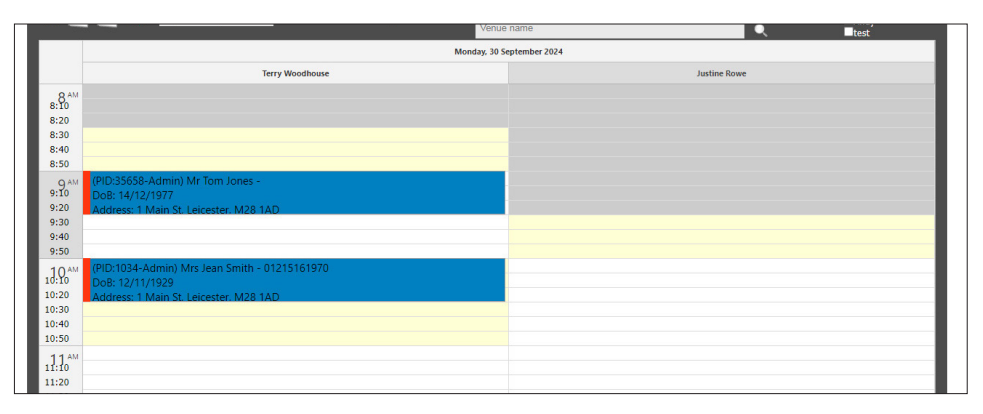

Now go to System Admin -> Reporting -> Appointment Info and select the date of the appointments. This will show all of the patients who are booked in for an appointment on a certain date. For a full clinic there may be a lot more than two patients.

| Diany                                                                                              | Clinic Date                                               | 30/09/2024                                              |                                                                                    |                                                                                                    | show / hide search criteria Search                                                                                                    |  |  |  |  |  |
|----------------------------------------------------------------------------------------------------|-----------------------------------------------------------|---------------------------------------------------------|------------------------------------------------------------------------------------|----------------------------------------------------------------------------------------------------|----------------------------------------------------------------------------------------------------|--|--|--|--|--|
| Stock                                                                                              | Clinic Name                                               | Terry Woodhouse                                         | 9                                                                                  | *                                                                                                    |                                                                                                    |  |  |  |  |  |
| Medical Condition                                                                                  | View Appointm                                             | View Appointments for Terry Woodhouse                   |                                                                                    |                                                                                                    |                                                                                                    |  |  |  |  |  |
| Template Management                                                                                | Appointmen                                                | ts for Terry Woodhous                                   |                                                                                    |                                                                                                    |                                                                                                    |  |  |  |  |  |
| Data Management                                                                                    | Appointment                                               | Patient                                                 | Address                                                                            | Telephone                                                                                            | Notes                                                                                                    |  |  |  |  |  |
| Audit Log                                                                                          |                                                           |                                                         |                                                                                    |                                                                                                    |                                                                                                    |  |  |  |  |  |
| Reporting                                                                                          | 30/09/2024<br>09:00 AM<br>NHS                             | MR TOM JONES<br>DOB:14/12/1977<br>ID: 35658             | (MANAGER),<br>TEST VENUE,<br>1 MAIN ST,                                            | Patients Tel:<br>Patients Mob:<br>Alt Contact:                                                       | (PID:35658-Admin) Mr Tom Jones - DoB:<br>14/12/1977 Address: 1 Main St, Leicester,<br>M28 1AD Last Test: 21/09/2022 Appt Type:                                                              |  |  |  |  |  |
|                                                                                                    | examination<br>Scheduled                                  | DEFAULT                                                 | LEICESTER<br>M28 1AD                                                               | Alt Number:<br>Venue Tel:                                                                            | NHS examination (30) - created by: Admin                                                                                                    |  |  |  |  |  |
| Dispensing Into     Appointment Info                                                               |                                                           |                                                         |                                                                                    | Venue Mob:                                                                                           | Last Examination Date: 21/09/2022                                                                                                    |  |  |  |  |  |
| <ul> <li>&gt; Collections Due</li> <li>&gt; Payments Due</li> <li>&gt; Collections Made</li> </ul> | 30/09/2024<br>10:00 AM<br>NHS<br>examination<br>Scheduled | MRS JEAN SMITH<br>DOB:12/11/1929<br>ID: 1034<br>DEFAULT | (MANAGER),<br>TEST VENUE,<br>1 MAIN ST,<br>LEICESTER,<br>UNITED KINGDOM<br>M28 1AD | Patients Tel:<br>Patients Mob:01215161970<br>Alt Contact:<br>Alt Number:<br>Venue Tel:<br>Venue Mob: | (PID 1034-Admin) Mrs Jean Smith -<br>01215161970 DoB: 12/11/1929 Address: 1<br>Main St, Leicester, IX28 1AD Last Test:<br>16/05/2023 Appt Type: NHS examination (30)<br>- created by: Admin |  |  |  |  |  |
| <ul> <li>Payments Made</li> <li>Order Status</li> </ul>                                            |                                                           |                                                         |                                                                                    |                                                                                                    | Last Examination Date: 16/05/2023<br>Last CL Examination Date: 07/05/2021                                                                                                    |  |  |  |  |  |
| GOS Vouchers                                                                                       |                                                           |                                                         |                                                                                    |                                                                                                    | Select A                                                                                                    |  |  |  |  |  |
|                                                                                                    | Send Em                                                   | ail Send SMS                                            | Confirm (PVN) Print                                                                | Letter Print Schedule                                                                                | Print GOS2 Print Record Card<br>Save To File                                                                                                    |  |  |  |  |  |

Select all and click 'Confirm PVN button'. You will see a notification that the appointments have been updated.

This will change the appointment type and will also create a dispense and a GOS 6 voucher for each of the patients. The first two patients should have a higher rate GOS 6 and subsequent GOS 6's will be at lower rate.

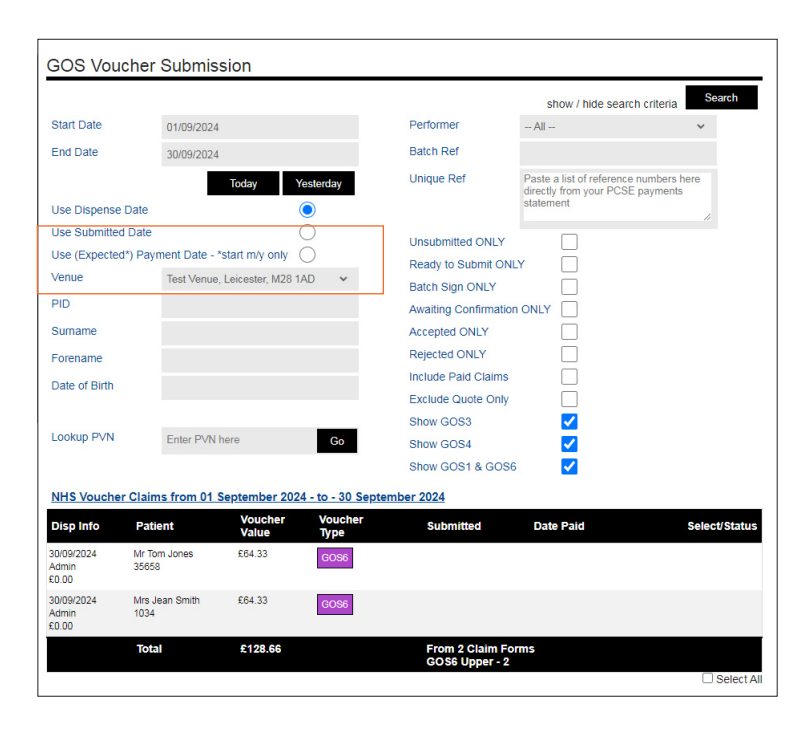

Go to the GOS Voucher Submission page *System Admin -> Reporting -> GOS Vouchers.* 

You need to filter by date and venue in the drop down list.

You will then see the GOS6's for all patients at that clinic on that day.

#### An extra step for venues with multiple patients is that you need to go into each of the GOS forms and verify the information at the top of the form.

Open the form and verify date of visit and approx. time. In most cases the information will be correct and you will simply need to press save.

Refresh the page and it will then show the 'Request PVN tick box' Tick the box and submit, it will go off to PCSE and the status will change to **pvnready**. The PVN will appear at the top of the form and it should be the same for each of the patients for the same venue.

# Creating a GOS3 or GOS4

Both GOS3 and GOS4 forms can be created in 2 ways.

#### 1 Dispensing

When you save a dispense for a patient an eGOS form will be automatically generated.

- **A GOS 3** is automatically generated when you select the relevant 'NHS Voucher'.
- **A GOS 4** is automatically generated when you enter a value into the 'Repair Voucher' box. The value of the frames and/or lenses should equal this value, making the final dispense total £0.

To complete any dispense you must select at least a frame, so if the GOS4 is for a is a frame repair only, you would select 'PX Own Frame', along with either a 'Blank Lens' or specify 'Frame Only'

#### 2 Patient Data -> GOS

In the side menu under 'GOS' you can create a quick eGOS form for the patient you have selected. You can create both quick eGOS 3 and 4 forms.

This method will also create a dummy dispense which should then be edited to carry on with the dispense. You should **NOT** create a new dispense as this will create another eGOS form.

You can find a patients dispense under *Patient Data -> Patient Information -> Dispensing History.* Select the 'Edit Order' button to continue with the dispense.

| juest is logged on (27/06/2023 12:46:22)<br>High Street Opticians<br>(ID: 0) Clear | Search       | You are abou<br>Click OK to co | t to generate a<br>ontinue. | a sight tes | st and GOS1 form for | this patient. |                       | 0 |       | B<br>Opti<br>Man<br>Soft |
|------------------------------------------------------------------------------------|--------------|--------------------------------|-----------------------------|-------------|----------------------|---------------|-----------------------|---|-------|--------------------------|
| PATIENT DATA DISPENSING                                                            | RECALLS      | DIARY<br>Summary               | MY ACCOL                    | JNT         | SYSTEM ADMIN         | LOGOUT        |                       |   |       |                          |
| » New Patient                                                                      | Patient:     |                                |                             |             |                      |               | ID:                   | ſ | OB.   |                          |
| » New Family                                                                       | Address:     |                                |                             |             |                      |               |                       |   | de.   |                          |
| » Find Patient                                                                     | Telephone:   |                                |                             |             |                      | Mobile:       |                       | , | ige.  |                          |
| New Examination                                                                    | All Tele     |                                |                             |             |                      | woone.        |                       |   |       |                          |
| » GOS                                                                              | Ait lei.     |                                |                             |             |                      |               |                       |   |       |                          |
| Patient Declaration     SMS Patient Declaration                                    | Venue:       |                                |                             |             |                      | Domiciliary I | e: Default<br>Reason: |   |       |                          |
| > Print GOS2                                                                       | Last Full Ex | kamination:                    |                             | Today       |                      | Next Full Ex  | amination Due:        |   | 2 yea | irs                      |
|                                                                                    | Notes:       |                                |                             |             |                      |               |                       |   |       |                          |
| > eGOS 4                                                                           | Last Appoir  | ntment: Tuesda                 | y, 28 June 20               | 22 @ 12     | ::00 PM              | Next Appoin   | tment:                |   |       |                          |

Once eGOS forms have been created there are a number of ways you can view and complete them.

1 *Patient Data -> GOS* - In the side menu under 'GOS' you can view any eGOS forms for the patient you currently have selected – 'eGOS (This Patient)' or you can search for all eGOS forms – 'eGOS (All Patients).

2 System Admin -> Reporting -> GOS Vouchers.

| Se                      | earch                                               | Se                      | earch                                                                                                    |
|-------------------------|-----------------------------------------------------|-------------------------|----------------------------------------------------------------------------------------------------|
| (ID: 0) Clear           |                                                     | (ID: 0) Clear           |                                                                                                    |
| PATIENT DATA DISPENSING | RECALLS DIARY MY ACCOUNT SYSTE                      | PATIENT DATA DISPENSING | RECALLS DIARY MY ACCOUNT SYSTEM                                                                                                    |
|                         | Patient Summary                                     |                         | System Summary                                                                                                    |
| » New Patient           | -                                                   | » Users                 | Data For:                                                                                                    |
| » New Family            | Patient:                                            | » Diary                 |                                                                                                    |
| » Find Patient          | Address:                                            | » Stock                 | Today O Yesterday O This Week O Thi                                                                                                    |
| » Patient Information   | Telephone:                                          | » Medical Condition     | <ul> <li>specific date:</li> </ul>                                                                                                    |
| » New Examination       | Alt Tel:                                            | » Template Management   | < 26/06/2023 >                                                                                                    |
| » GOS                   |                                                     | » Data Management       | O date range:                                                                                                    |
| > Patient Declaration   | Venue:                                              | » Audit Log             | 26/06/2023 26/06/2023                                                                                                    |
| SMS Patient Declaration | venue.                                              | » Reporting             |                                                                                                    |
| → Print GOS2            | Last Full Examination: Today                        | > Clinical Info         | Today                                                                                                    |
| → GOS18                 | Notes:                                              | > Dispensing Info       | New Detienter                                                                                                    |
| → eGOS 1                |                                                     | > Appointment Info      | New Patients: U                                                                                                    |
| > eGOS 3 (A voucher)    |                                                     | Collections Due         |                                                                                                    |
| > eGOS 3 (2XA vouchers) |                                                     | > Payments Due          | Appointments:                                                                                                    |
| > eGOS 4                | Last Appointment: Tuesday, 28, June 2022 @ 12:00 PM | Collections Made        | <b>E</b> a ser la set a se a set a se a set a set a s |
| > eGOS (This Patient)   | East ppontinent. raesaay, 20 oane 2022 @ 12.001 h   | > Order Status          | Examinations:                                                                                                    |
| > eGOS (All Patients)   |                                                     | > GOS Vouchers          | External 0                                                                                                    |
| » Printing & Comms      | Quick SMS                                           |                         |                                                                                                    |
|                         |                                                     |                         | Red Eye Check:                                                                                                    |

See our User Guide - 'eGOS' for a detailed guide on all aspects of using eGOS within Blink.

## **Useful eGOS Information**

## **Patient Declaration Tool**

A useful tool is the 'Patient Declaration' tool. You will find this under *Patient Data* -> *GOS* -> *Patient Declaration*. This will store the patient signature so that it can be added to related GOS forms such as GOS 3.

The Patient Declaration Form will open and be automatically populated with the

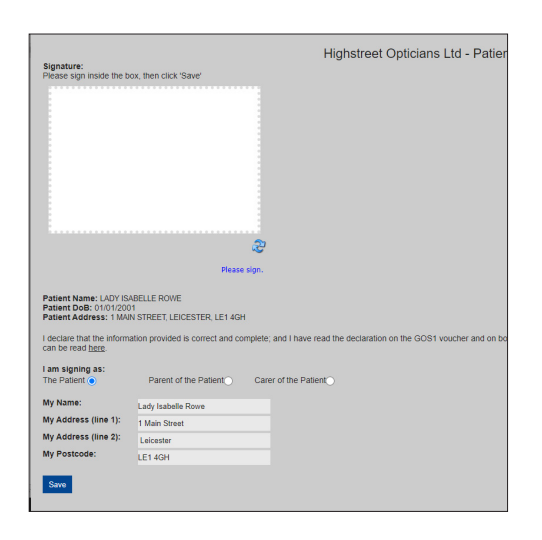

patient details. The patient should read the declaration, sign and save.

The patient signature is valid for the current eGOS forms for 21 days. They should resign the patient declaration form for any future forms and examinations.

A signature pad can be a simple, cost-effective way of collecting a customer signature. We can recommend this one – 'One by Wacom Small Graphics Tablet'.

To use the patient declaration signature the front of the form needs to be opened and saved. Refresh the window and the 'Assign Signature' button will appear. A message will check that you want to assign the stored signature. Once this has been added the back of the form will appear.

| Disp Info                      | Patient                | Voucher<br>Value | Voucher<br>Type    | Submitted | Date Paid | Select/Status                         |
|--------------------------------|------------------------|------------------|--------------------|-----------|-----------|---------------------------------------|
| 13/06/2023<br>Admin<br>£0.00   | Mrs Jean Smith<br>1034 | £23.14           | GOS1<br>View Front |           |           | Batch Sign (Patient) Assign Sig Clear |
| 13/06/2023<br>Admin<br>£173.30 | Mrs Jean Smith<br>1034 | £41.70           | GOS3               |           |           |                                       |

Within the patient declaration tool there is also an option to request a patient signature by email or text. *The email and SMS options will only appear if the patient has an email or mobile number stored in their patient details.* 

Whichever method you use to add the patient signature, once the front has been saved the reverse of the form will automatically generate. You will then able to complete the form or save to complete later.

You will now be able to view both the front and reverse of the form. Note that once a patient has signed the front of the form it is no longer editable.

If you do find that you need to change the front of a form you can clear the form by clicking the 'Clear' button under 'Select/Status' and start again but the patient would need to re-sign.

Once the reverse of the form has been completed select 'Refresh Status' (bottom of the page) and the 'Select/Status' will now have a 'Submit GOS 1 via eGOS button'. Select this button and 'Submit'.

Please note to submit the final form or use the batch sign feature the reverse of the form must be saved first

# **Batch Signing**

The Batch Signing feature allows the performer and supplier to sign many eGOS forms at once, for example at the end of each day.

| PATIENT DATA DISPENSING                 | RECALLS       | DIARY     | MY ACCOUNT                | SYSTEM ADMIN        | LOGOUT                |                         |                      |
|-----------------------------------------|---------------|-----------|---------------------------|---------------------|-----------------------|-------------------------|----------------------|
|                                         |               |           |                           | [                   |                       | show / hide sea         | rch criteria Search  |
| - Users                                 | Start Date    |           | 01/05/2023                |                     | Performer             | perfeleven              | ~                    |
| > Diary                                 | End Date      |           | 29/06/2023                |                     | Batch Ref             |                         |                      |
| Medical Ocedition                       |               |           |                           |                     | Unique Def            | Dests a list of referen | in numbers have      |
| · Medical Condition                     |               |           | Today                     | Yesterday           | Olinque Mer           | directly from your PC   | E payments           |
| <ul> <li>Template Management</li> </ul> | Use Dispens   | se Date   |                           | 0                   |                       | statement               | 4                    |
| Data Management                         | Use Submitt   | ed Date   |                           | 0                   | Unsubmitted ONLY      |                         |                      |
| Paraties                                | Use (Expect   | ed") Paym | ent Date - "start m/y onl | v O L               | Ready to Submit ON    |                         |                      |
| Reporting                               | Venue         |           | Please Select             | ~                   | Detable Cire Chilly   | -                       |                      |
| Clinical Info     Discensing Info       | PID           |           |                           |                     | Augiting Confirmation |                         |                      |
| Appointment Info                        | Comments      |           |                           |                     | Awarding Commission   |                         |                      |
| Collections Due                         | Sumarile      |           |                           |                     | Accepted ONLY         |                         |                      |
| > Payments Due                          | Forename      |           |                           |                     | Rejected ONLY         |                         |                      |
| > Collections Made                      | Date of Birth |           |                           |                     | Include Paid Claims   |                         |                      |
| Payments Made                           |               |           |                           |                     | Exclude Quote Only    |                         |                      |
| COS Houstors                            |               |           |                           | _                   | Show GOS3             | <ul><li>✓</li></ul>     |                      |
| 303 Touchers                            | Lookup PVN    |           | Enter PVN here            | Go                  | Show GOS4             | ✓                       |                      |
|                                         |               |           |                           |                     | Show GOS1 & GOS6      | 5 🔽                     |                      |
|                                         | NHS Vouch     | er Claim  | s from 01 May 2023 - t    | o - 29 June 2023    |                       |                         |                      |
|                                         | Disp Into     | Patien    | t Vouci<br>Value          | her Voucher<br>Type | Submitted             | Date Paid               | Select/Status        |
|                                         | 13/06/2023    | Mrs Jear  | Smith £23.14              | GOS1                |                       |                         | Submit GOS1 via aGOS |

- First the reverse of the forms must be opened, checked and saved.
- Refresh the 'GOS Voucher Submission' page
- **IMPORTANT** Make sure that the relevant performer is selected

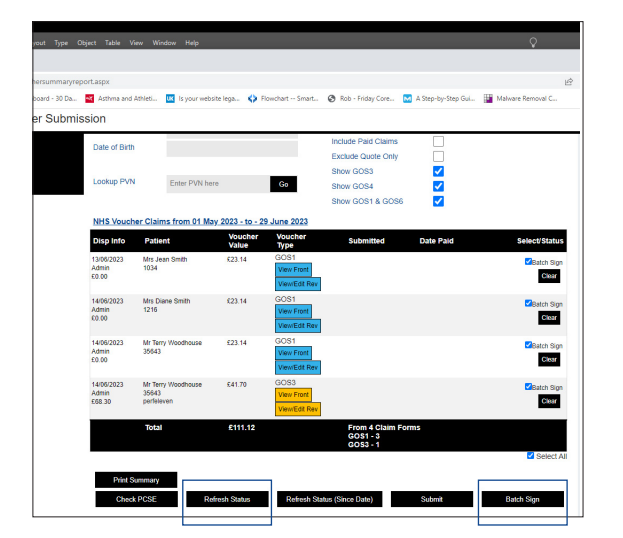

- Select the forms to add signatures.
- Click 'Batch Sign', this will open a signature window, complete the signatures and they will be added to all of the selected forms.
- Refresh the page, using the 'Refresh Page' button and the forms will now be ready to submit.

## **Performers list number**

You can add a performers 'list number' to the system so that it is reflected onto the eGOS forms. To do this go to: *System admin -> Data Management -> Edit Settings.* 

This will open a new page and at the top of the page is the 'Performer Settings' section.

| dmin is logged on (07/11/2023 12:35:05)<br>High Street Opticians | 6               |       |            |              |        | Blink<br>Optician     |
|------------------------------------------------------------------|-----------------|-------|------------|--------------|--------|-----------------------|
| IR TERRY WOODHOUSE (ID: 35643)                                   | Search<br>Clear |       |            |              | Y      | Managemei<br>Software |
| PATIENT DATA DISPENSI                                            | NG RECALLS      | DIARY | MY ACCOUNT | SYSTEM ADMIN | LOGOUT |                       |
| Performer Settings                                               | 3               |       |            |              |        |                       |
| Performer                                                        | terry           |       |            |              |        | ~                     |
| Performer Name                                                   | Terry Woodho    | ouse  |            |              |        |                       |
| Performer List Num (01-<br>12345/9XY)                            | 01-37512        |       |            |              |        |                       |
| Performer Qualification                                          |                 |       |            |              |        |                       |
|                                                                  |                 |       |            |              | Updat  | e                     |

The first title 'Performer' has a drop down menu where you can select the relevant performer, complete their details and Update to save the details.

For a performer to appear in this drop down menu they must first be added to the Blink system as a user and their 'User Type' must be either Admin or Optom.

For the name to automatically appear on the eGOS form the performer will need to be logged into the Blink system under the corresponding name.

## If an eGOS form is showing rejected

If an eGOS form is rejected it will show as rejected on the 'GOS Voucher Submission' page under 'Select/Status'. If you hover a mouse over the rejected message, it will show the reason for the rejection. You can then rectify the error and re-submit.

## Deleting an unwanted eGOS form

Find the eGOS form you want to delete. Click on the 'Clear' button - this will delete the content of the GOS form. You then need to delete the dispense linked to the form. Once the dispense has been deleted the relevant GOS form will disappear.

## **Collecting patients electronic signatures on a tablet**

We recommend using a "Wacom One" tablet.

#### Setting up your "Wacom One" tablet:

- Plug in your Wacom One
- Go to https://wacom.com/start/one download the exe file (e.g.WacomTablet\_6.4.5-5.exe)
- Run the exe to install the latest drivers
- Restart your computer
- Run the 'Wacom Tablet Properties'. See below

|                                                                                                    | Image A |                         | Image B                                                                                                    |
|----------------------------------------------------------------------------------------------------|---------|-------------------------|----------------------------------------------------------------------------------------------------|
| <ul> <li>Wacom Tablet Properties</li> </ul>                                                                           | – 🗆 X   | Wacom Tablet Properties | – 🗆 X                                                                                                    |
| Application: <                                                                                                    | > +     | Application: <          | > -                                                                                                    |
| Pen Mapping                                                                                                    |         | Pen Mapping             |                                                                                                    |
| Tip Feel<br>Soft Firm<br>Customize<br>Current Pressure<br>Click Maximum<br>Tip Double Click Distance<br><br>Off Large | *       |                         | Orientation: Landscape   Mode  Pen O Mouse  Screen Area: Portion   Full Portion Monitor 1  Tablet Area: Full |
|                                                                                                    | Default | Use Windows Ink         | Default                                                                                                    |
| About Options                                                                                                    | 0       | About Options           | 0                                                                                                    |

- Click on the 'Mapping' tab. See image B above
- Untick the 'Use Windows Ink' checkbox
- Set Screen Area to 'Portion'
- Map the screen area as shown in fig 2 (you can do this better if you open the Blink Signature screen before opening the properties)
- When you use the tablet, MAKE SURE THE TABLET IS THE RIGHT WAY AROUND (Wacom label on the right hand side)

# Contact

If you need guidance regarding any aspect of Blink you can contact us on the support email, where we will always try to respond within 24 hours:

support@blinkoms.co.uk

Alternatively you can call us on the support line: 07748 500430

Or call the office phone: 0116 431 8284